## Inny nabywca i odbiorca na dokumencie

Wtorek, 5 listopad 2019, 10:07, autor: Fakturowo.pl

Istnieje możliwość dodania dodatkowych informacji w danych nabywcy. Aby dodać dodatkowe dane, należy postępować zgodnie z poniższą instrukcją ze zdjęcia.

- Należy kliknąć ikonę "zębatki" przy danych nabywcy;
- W menu, które się pojawić należy kliknąć opcję Pokaż dodatkowe dane;
- Aby pole z dodatkowymi danymi było zawsze widoczne należy w menu kliknąć przycisk **Zapisz ustawienia** jeśli nie zapiszemy ustawień to przy następnym wystawieniu dokumentu pole należy włączyć ponownie.
- Przy oznaczeniu dodatkowych danych, które się pojawią mamy możliwość wyboru różnych oznaczeń.

## Dostępne oznaczenia

Sprzedawca Nabywca Dostawca Odbiorca Wierzyciel Dłużnik Wpłacający Wypłacający Wynajmujący Najemca Sprzedający Kupujący Wystawiający Otrzymujący Zamawiajacy Odbierający Płatnik Oddział Wystawca Wystawca noty Adres dostawy Adres do korespondencji Zleceniobiorca Zleceniodawca Odbiorca/Płatnik Autor Importer Nadawca Producent Faktor Podmiot pierwotny Dodatkowy nabywca Wystawca faktury Dokonujacy płatność JST - wystawca JST - odbiorca Członek grupy VAT – wystawca Członek grupy VAT – odbiorca Bez oznaczenia

| Fakturov       | vo             | Start    | Wystaw    | Dokumenty ~                        | Koszty 🗸  | Klienci Pi                               | rodukty Ra       | porty Ustawienia                            | ✓ Pomoc ✓  | ۵ 🖻       | 3 8   |
|----------------|----------------|----------|-----------|------------------------------------|-----------|------------------------------------------|------------------|---------------------------------------------|------------|-----------|-------|
| aktura V       | AT 21/05/2022  |          |           |                                    |           |                                          |                  |                                             | Start      | > Faktura | a VAT |
|                |                | POKAŻIZ  | 'APISZ    | POBIERZ I ZA                       | PISZ      | WYŚLIJ I ZAPI                            | ISZ              | ZAPISZ                                      |            |           |       |
| okument        | В              | eń 🗸     | ✓ Numer Ø | Numer 😡                            |           |                                          | ✔ Data wystawien | ia                                          |            |           |       |
| Faktura VAT    |                |          | ~         | 21/05/2022                         |           |                                          | 0                | 30-05-2022                                  |            |           |       |
| ęzyk           | Drugi języl    | k 😡      |           | <ul> <li>Miejsce wystaw</li> </ul> | vienia 😡  |                                          |                  | ✓ Data otr                                  | a towaru ~ |           |       |
| polski         | ~              |          | ~         | Góra Kalwaria                      |           |                                          |                  | 022                                         |            |           |       |
|                | 500±           |          | • Firma   | a 🕜 Osoba                          |           |                                          |                  | \$ ±                                        | • Firma    | O Osoba   |       |
| Sprzedawca ~   | ABC INFO Andrz | ej Kowal | ski       |                                    | lk.       | Nabywc                                   | a ∽ Jan Ko       | Pokaż PESEL                                 |            |           | 4     |
| $NIP \sim$     | 2345683788     |          |           | 0 5                                | ± 0       | NI                                       | P~ 11223         | Pokaż numer dow<br>Pokaż REGON<br>Pokaż BDO | odu        | 0 5 1     | 20    |
| Ulica          | Nowakowska 12  |          |           |                                    |           | U                                        | lica Warsz       | Pokaż KRS<br>Pokaż państwo                  |            |           |       |
| Miasto / kod   | Góra Kalwaria  | 22-102   | 22-102    | Miasto / I                         | kod Warsz | Pokaż telefon / fax<br>Pokaż email / www | x<br>N           | 001                                         |            |           |       |
| ✓ Podpis       |                |          |           |                                    |           | ✓ Pod                                    | lpis             | Pokaż pole opisow<br>Pokaż jako jedno p     | ve<br>pole |           |       |
| Pole opisowe 🚱 |                |          |           |                                    |           |                                          | Procedu          | Pokaż dodatkowe                             | dane       |           |       |
|                |                |          |           |                                    | /h.       |                                          |                  | Zapisz ustawienia<br>Domyślne ustawie       | nia<br>rma | O Osoba   |       |
|                |                |          |           |                                    |           | Odbiorc                                  | a ~ Usługi       | Informatyczne Ja                            | an Nowak   |           | 4     |
|                |                |          |           |                                    |           | P~ 12334                                 | 135678           |                                             | 0 5 4      | 10        |       |
|                |                |          |           |                                    |           | U                                        | lica Kowal       | ska 12                                      |            |           |       |
|                |                |          |           |                                    |           |                                          |                  |                                             |            |           |       |